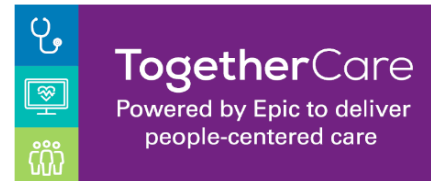

EpicCare Link -Two Factor Authentication

Revision Date: 6/1/2022

## Setting up 2 Factor Authentication (First time logging into Link)

| 1. Log into Link with the username and password provided. If this<br>is your first time logging in, you should be prompted to change<br>your password, as well. | Powered by Price<br>Epcie Care Link<br>Password<br>LOG IN<br>Forgot password?<br>Request New Account<br>Forgot Password?<br>Request New Account                |
|----------------------------------------------------------------------------------------------------|----------------------------------------------------------------------------------------------------|
| 2. Select your preferred form of communication, Text Message or<br>Email, to receive your two factor authentication code.                                       | <section-header><section-header><text><text><section-header><section-header></section-header></section-header></text></text></section-header></section-header> |
| 3. After you click Email or Text, you'll be prompted to put in your<br>email address or cell phone number. Click Next.                                          | 1 2 3<br>Set Up Email Authentication<br>Enter the email address where you will receive passcodes.<br>Email Address<br>↓<br>← Back → Next                       |

|                                                                                                    | 1 2 3<br>Set Up SMS Authentication<br>Enter your phone number where you will receive passcodes.<br>Phone number                                                                                                    |
|----------------------------------------------------------------------------------------------------|----------------------------------------------------------------------------------------------------|
| <ul> <li>4. Then you'll get an email or text with your passcode. Enter that code here and then click Verify.</li> <li>If it's been a few minutes and you haven't received the email, check your spam filter. If you need to resend the email, use the 'Resend Code' button.</li> <li>If it's been a few minutes and you havne't received the text, text TRINITYMYC to 622622. Some phone carriers need you to opt in to receive these types of messages. If you need to resend the email, use the email, use the email, use the 'Resend Code' button.</li> </ul> | 1 2 3 Confirm Authentication Enter the code we just sent to mi@trinity-health.org Re-send Code Change Email Passcode Passcode ↓ Verify                                                                                                    |
|                                                                                                    |                                                                                                    |
| 5. Write down the Reset Code somewhere safe. You will need this<br>if you ever need to change your two factor authentication. Check<br>the checkbox and then click Finish.                                                                                                    | 1 2 3<br>→ Contract of the state security. If you lose access to your of or oract your system administrator to perform this setup again.<br>Where the state administrator to perform this setup again.<br>Where the state administrator to perform this setup again.<br>Where the state administrator to perform this setup again.<br>Where the state administrator to perform this setup again.<br>Where the state administrator to perform this setup again.<br>Where the state administrator to perform the setup again.<br>Where the state administrator to perform the setup again.<br>Where the state administrator to perform the setup again.<br>Where the setup again administrator to perform the setup again.<br>Where the setup again administrator to perform the setup again.<br>Where the setup again administrator to perform the setup again.<br>Where the setup again administrator to perform the setup again.<br>Where the setup again administrator to perform the setup again.<br>Where the setup again administrator to perform the setup again administrator to the setup again.<br>Where the setup again administrator to perform the setup again administrator to perform the setup again administrator to perform the setup again administrator to perform the setup again administrator to the setup again administrator to perform the setup again administrator to the setup again administrator to the setup again administrator to the setup again administrator to the setup again administrator to the setup again administrator to the setup again administrator to the setup again administrator to the setup administrator to the setup again administrator to the setup administrator to the setup administer to the setup administer to the setup adm |